# How to Apply for Graduation (Directions for Graduate Students)

**Congratulations**! Earning a graduate degree from Montana State University is an exciting time and we have created documentation to help ensure applying for graduation goes smoothly for you.

Application Deadlines: Fall – September 20<sup>th</sup> | Spring – February 5<sup>th</sup> | Summer – June 10<sup>th</sup>

### **Application Process**

- 1. Meet with your Advisor/Committee Chair/Program Leader:
  - Meet with your advisor (also referred to as your Committee Chair/Program Leader depending on your program) to review your DegreeWorks to ensure your file is accurate and that you are on track to graduate.
    - If changes are needed for your program of study, please utilize the program of study revision form (available here: <u>https://www.montana.edu/gradschool/forms.html#forms\_pos</u>) to update your approved program of study on file with The Graduate School.
    - If your advisor agrees that you are ready to apply to graduate, they will put a specific note in DegreeWorks that they approve your application for graduation.
      - "Grad Committee Chair/Program Leader Approves GR Graduation Application"

\*If you are applying to graduate with multiple credentials (for example, a master's degree and a certificate), you will need a Committee Chair/Program Leader note for each program in DegreeWorks.

\*\*It is the specific note in DegreeWorks from your Committee Chair/Program Leader which will allow you access to the online graduation application.

#### 2. Submit Your Graduation Application in MyInfo:

 Once you have a Committee Chair/Program Leader enter the note in DegreeWorks for each credential you are applying to graduate with, submit your graduation application(s) via MyInfo > Student Services tab > Apply to Graduate (step by step instructions and explanations below).

MyInfo: https://prodmyinfo.montana.edu/pls/bzagent/twbkwbis.P\_GenMenu?name=homepage

\*The MyInfo online application currently cannot process one-credit extension or en route graduation applications. If you are applying for a one-credit extension or a master's en route degree, you will need to use the paper (pdf) graduation application instead.

\*\*You can only submit the MyInfo graduation application once per degree, if you previously submitted a graduation application and then withdrew, you will need to submit a paper (pdf) graduation application when you reapply to graduate.

The paper (pdf) graduation is available on The Graduate School website here: <u>https://www.montana.edu/gradschool/forms.html#forms\_graduation</u>

## How to Apply for Graduation (Directions for Graduate Students)

### Step by Step Graduation Application Instructions:

1. Once logged into MyInfo, click on the "Student Services" tab, and select "Apply to Graduate".

Personal Information Student Services Financial Aid Faculty Services Advisi

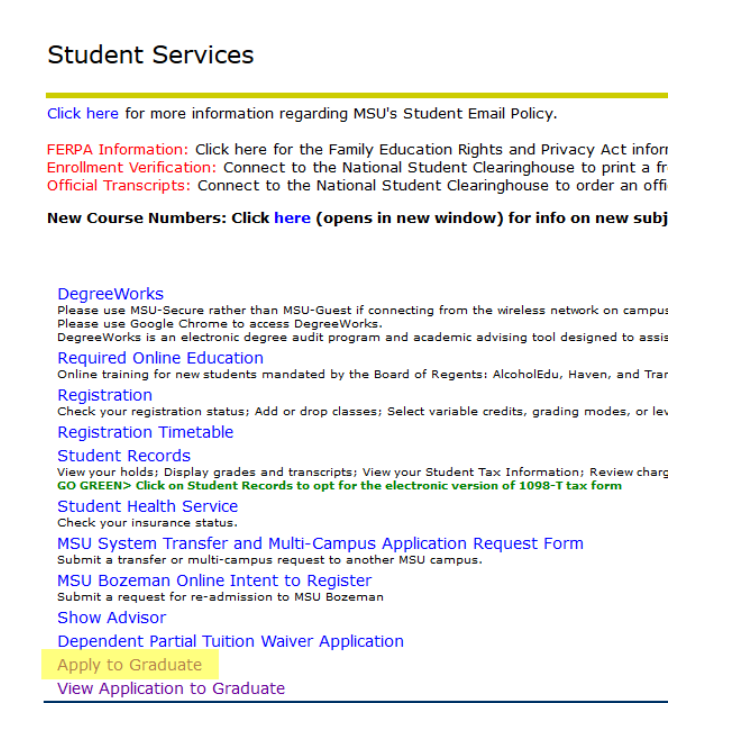

2. The first screen that will populate will be your current term. This is your current term.

Personal Information Student Services Financial Aid Employee Services Communications MyApps Notifications

Curriculum Term Selection

 $\blacksquare$  Please select the current term or the most recent term in which you were enrolled.

Select a Term: 2020 Spring Semester 🗸

Submit

3. The next screen that will populate will be your current curriculum. Please verify your current program.

\*If you are seeking multiple credentials you will have to complete this process separately for each credential.

# How to Apply for Graduation

### (Directions for Graduate Students)

👎 You may apply for only one degree at a time. If you are seeking multiple degrees, you will need to repeat this process for each degree and/or certificate.

| Select Curriculum |                          |                                       |  |  |
|-------------------|--------------------------|---------------------------------------|--|--|
| ۲                 | Current Program          |                                       |  |  |
|                   | Master of Education      |                                       |  |  |
|                   | Level:                   | Graduate - Semester                   |  |  |
|                   | Program:                 | Curriculum and Instruction            |  |  |
|                   | College:                 | College of Education/HHD              |  |  |
|                   | Campus:                  | MSU-Bozeman                           |  |  |
|                   | Major and<br>Department: | Curriculum and Instruction, Education |  |  |
|                   |                          |                                       |  |  |
| 0                 | Current Program          |                                       |  |  |
|                   | Graduate Certificate     |                                       |  |  |
|                   | Level:                   | Graduate - Semester                   |  |  |
|                   | Program:                 | Library Media Cert. Online            |  |  |
|                   | College:                 | College of Education/HHD              |  |  |
|                   | Campus:                  | MSU-Bozeman Online                    |  |  |
|                   | Major and<br>Department: | Library Media Certificate, Education  |  |  |
| Сог               | ntinue                   |                                       |  |  |

#### Graduation Date Selection: Select the date you expect to graduate.

Please select a date for your expected graduation.

\* indicates required field

| Curriculum             |                                       |  |  |  |
|------------------------|---------------------------------------|--|--|--|
| Current Program        |                                       |  |  |  |
| Master of Education    |                                       |  |  |  |
| Level:                 | Graduate - Semester                   |  |  |  |
| Program:               | Curriculum and Instruction            |  |  |  |
| College:               | College of Education/HHD              |  |  |  |
| Campus:                | MSU-Bozeman                           |  |  |  |
| Major and Department:  | Curriculum and Instruction, Education |  |  |  |
|                        |                                       |  |  |  |
| Select Graduation Date |                                       |  |  |  |
| Graduation Date:*      | None 🗸                                |  |  |  |
|                        |                                       |  |  |  |

Continue

5. Graduation Ceremony Selection (certificate students will not have this step):

You will have an opportunity to change your decision regarding commencement attendance after your selection here. Note: Spring and Fall term degree candidates are expected to walk in the term in which they are completing their degree. Summer graduate level candidates are invited to walk in the fall ceremonies.

## How to Apply for Graduation (Directions for Graduate Students)

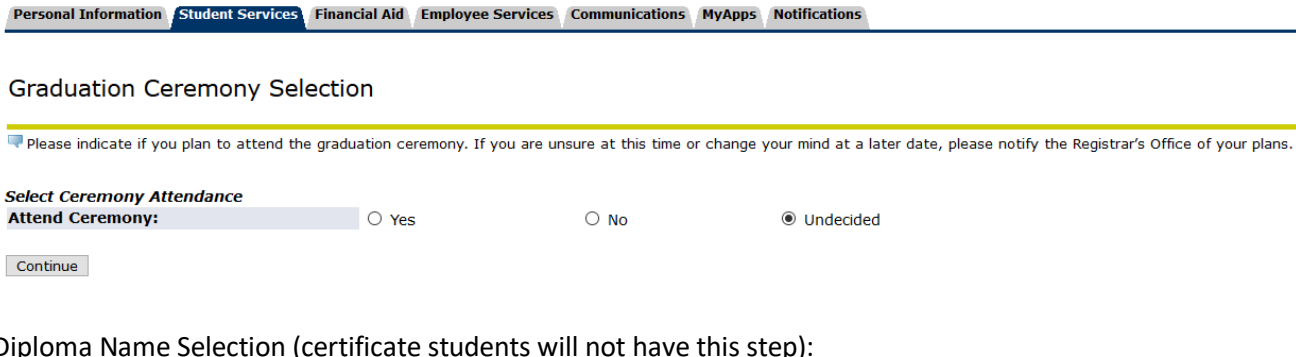

 Diploma Name Selection (certificate students will not have this step): Here you can indicate what name you want printed on your diploma.

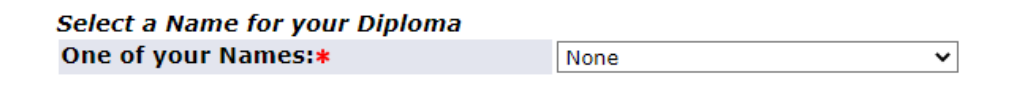

7. Diploma Mailing Address Selection (certificate students will not have this step): Here you can indicate what address you want your diploma sent.

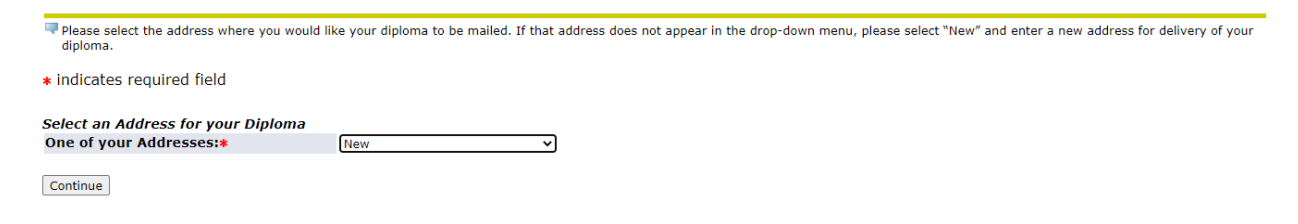

8. Graduation Application Summary:

Continue

Here you review and confirm details from previous screens. If you made a mistake, use the back arrow on your browser to correct an erroneous screen. After you **submit** this request you must email <u>degreesandcertificates@montana.edu</u> to make corrections.

| Graduation Application Sum                                                              | mary                                                                                                    |
|-----------------------------------------------------------------------------------------|----------------------------------------------------------------------------------------------------|
| Please review the summary below. If any inf<br>406-994-6650 or registrar@montana.edu if | formation is incorrect, please use your browser's back button to return to the page and make corrections before submitting the application. If you need assistance, please contact the Registrar's Office you are an undergraduate student. If you are a graduate student, please contact the Graduate School at 406-994-4145 or degreesandcertificates@montana.edu. |
| Graduation Date                                                                         |                                                                                                    |
| Date:                                                                                   | May 07, 2021                                                                                                    |
| Term:                                                                                   | 2021 Spring Semester                                                                                                    |
| Ceremony                                                                                |                                                                                                    |
| Attend Ceremony:                                                                        | Undecided                                                                                                    |
|                                                                                         |                                                                                                    |
| Curriculum                                                                              |                                                                                                    |
| Current Program                                                                         |                                                                                                    |
| Master of Education                                                                     |                                                                                                    |
| Level:                                                                                  | Graduate - Semester                                                                                                    |
| Program:                                                                                | Curriculum and Instruction                                                                                                    |
| College:                                                                                | College of Education/HHD                                                                                                    |
| Campus:                                                                                 | MSU-Bozeman                                                                                                    |
| Major and Department:                                                                   | Curriculum and Instruction, Education                                                                                                    |
| Submit Request                                                                          |                                                                                                    |

9. Graduation Application Signature Page

# How to Apply for Graduation

(Directions for Graduate Students)

Personal Information Student Services Financial Aid Employee Services Communications MyApps Notifications

Graduation Application Submitted

RETURN TO MENU SITE MAP HELP EXIT

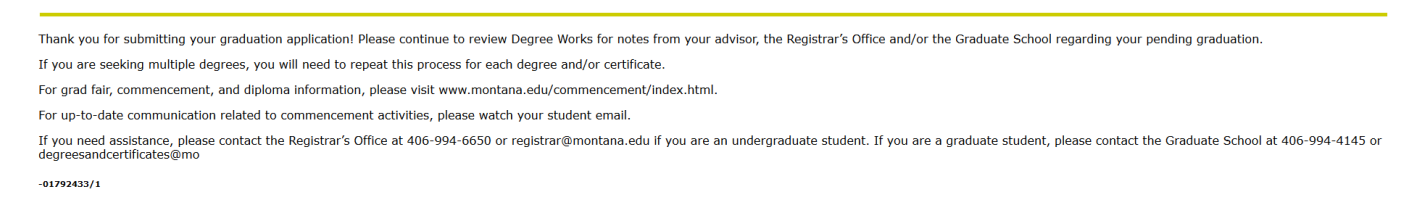

10. You can confirm your application was submitted by going to you MyInfo Students Services tab and clicking the "View Graduation Application" link.

### **Next Steps**

- Continue to monitor your DegreeWorks. If The Graduate Schools finds any discrepancies, they will make a note in your DegreeWorks.
- Continue to monitor your email for communication regarding the outcome of your Graduate School graduation audit, Graduation Fair, and Commencement preparation. You can also check the Commencement website: <a href="https://www.montana.edu/commencement/">https://www.montana.edu/commencement/</a>